# โครงการศึกษา การแก้ไขปัญหาน้ำท่วม บนทางหลวงหมายเลข 304 (แจ้งวัฒนะ)

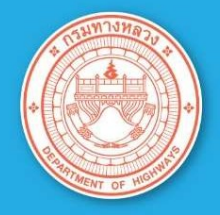

คู่มือการใช้งาน และรักษาเครื่องสูบน้ำ

# กรกฎาคม 2561

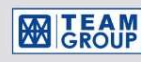

บริษัท ทีม คอนซัลติ้ง เอนจิเนียริ่ง แอนด์ แมเนจเมนท์ จำกัด (มหาชน)

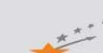

บริษัท ดาวฤกษ์ คอมมูนิเคชั่นส์ จำกัด

📉 GFE 🛛 บริษัท วิศวกรรมธรณีและฐานราก จำกัด

คู่มือการใช้งานและบำรุงรักษาเครื่องสูบน้ำ

# คู่มือการใช้งานและบำรุงรักษาเครื่องสูบน้ำ

ลำดับความสำคัญในการควบคุมเครื่องสูบน้ำ

(1) ความสำคัญสูงสุด ที่ตู้ควบคุม MCP (Motor Control Panel) ที่ตำแหน่งสถานีสูบแต่ละ แห่ง โดยหากมีเหตุฉุกเฉินหรือระหว่างการซ่อมบำรุงระบบให้เลือกควบคุมที่ตู้ควบคุม MCP ระบบควบคุม อัตโนมัติหรือควบคุมระยะไกลจะสั่งการเครื่องสูบน้ำไม่ได้ เพื่อความปลอดภัยของผู้ปฏิบัติงาน โดยตู้ MCP จะควบคุมได้ในระบบ Manual Control เท่านั้น

(2) ความสำคัญอันดับ 2 ที่ตู้ควบคุม PLC ที่ตำแหน่งสถานีสูบน้ำ โดยตู้ควบคุม PLC สามารถ ทำงานอัตโนมัติหรือ Manual ได้ที่หน้าจอของตู้ PLC โดยหาก MCP ปรับเป็น local ตู้ PLC จะไม่ สามารถควบคุมระบบได้ และตู้ PLC สามารถโอนการควบคุมไปให้คอมพิวเตอร์ควบคุมในระยะไกลด้วย ระบบ SCADA ได้

(3) ความสำคัญอันดับสุดท้าย ที่คอมพิวเตอร์ควบคุมระบบระยะไกลด้วยระบบ SCADA สามารถทำงานได้ทั้งอัตโนมัติหรือ Manual

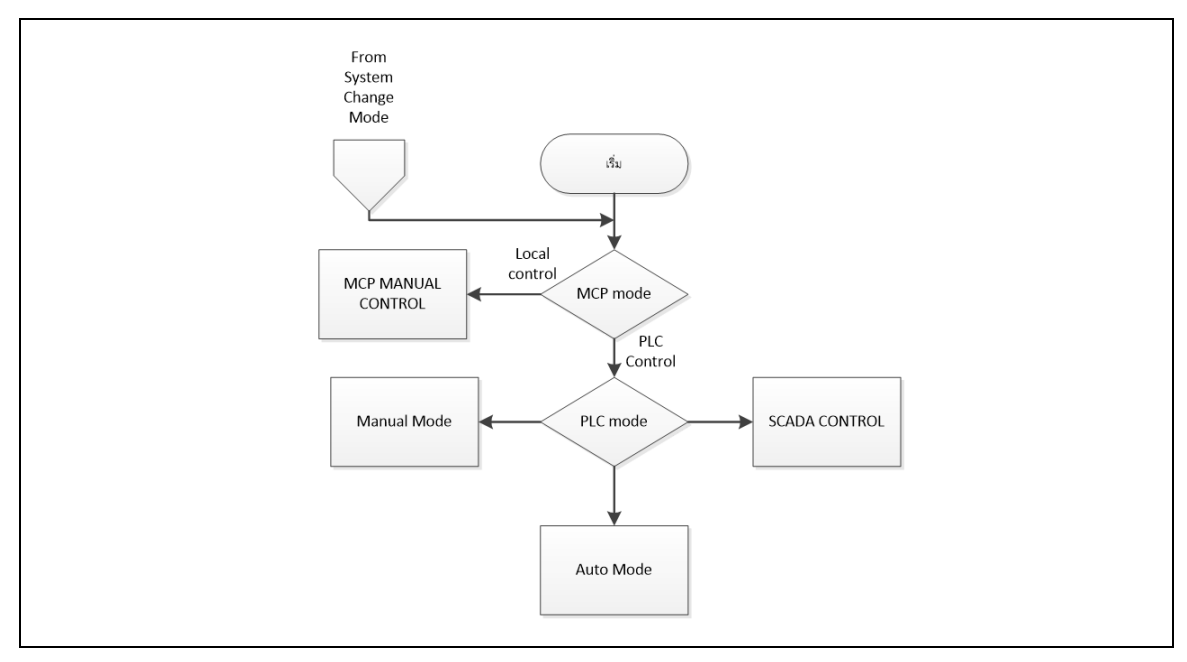

# รูปแสดงการเลือกระบบการทำงานต่างๆ

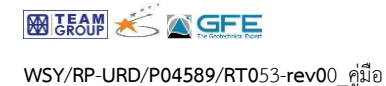

# ขั้นตอนการควบคุมด้วย MCP Local Control

(1) รายละเอียดตู้ควบคุม MCP

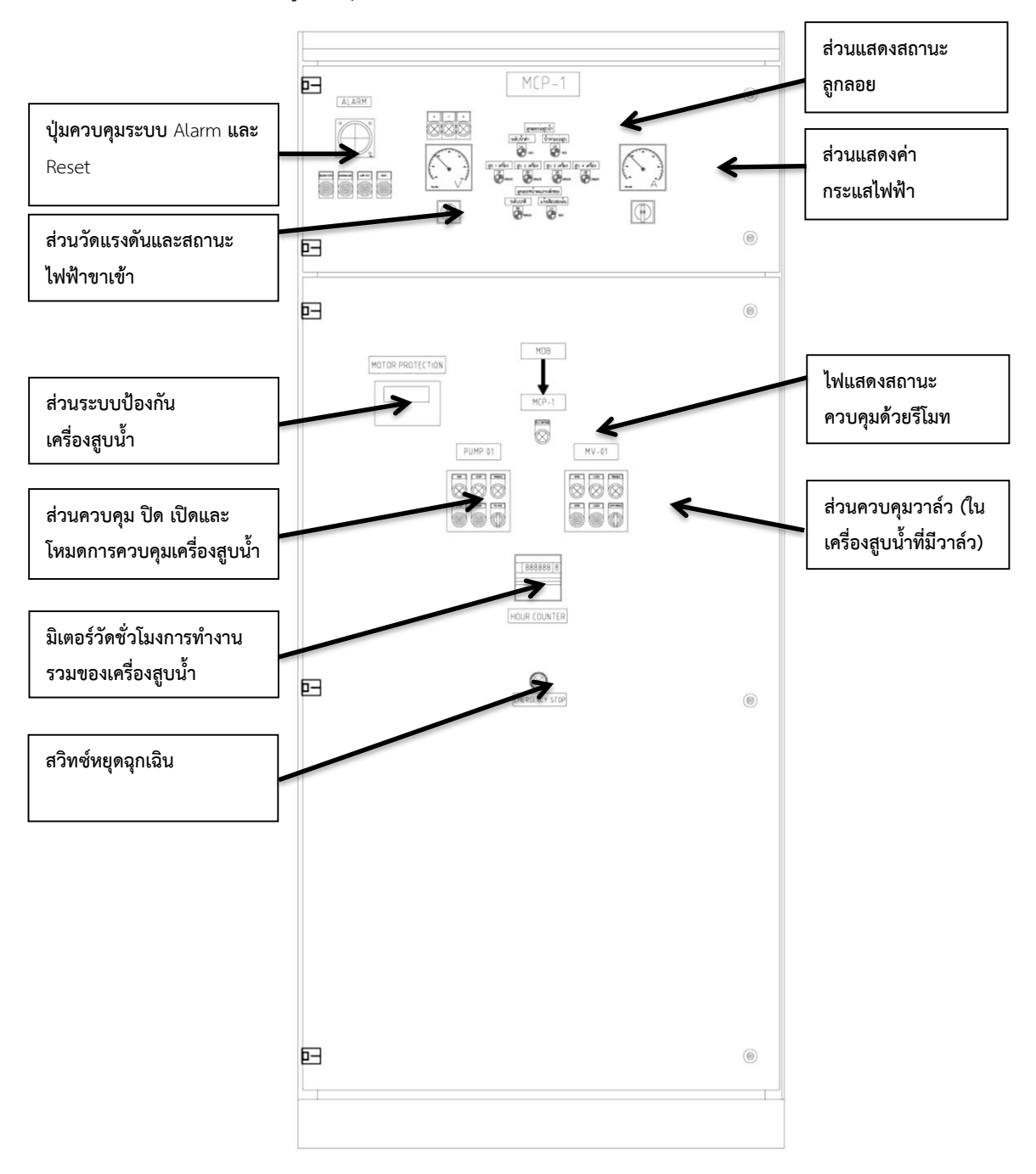

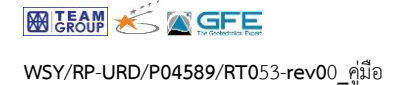

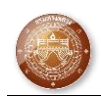

(2) ให้เลือกสวิทซ์ควบคุมหลักมาที่ Local Control ดังรูป เป็นการเลือกการควบคุมที่ตู้

#### MCP

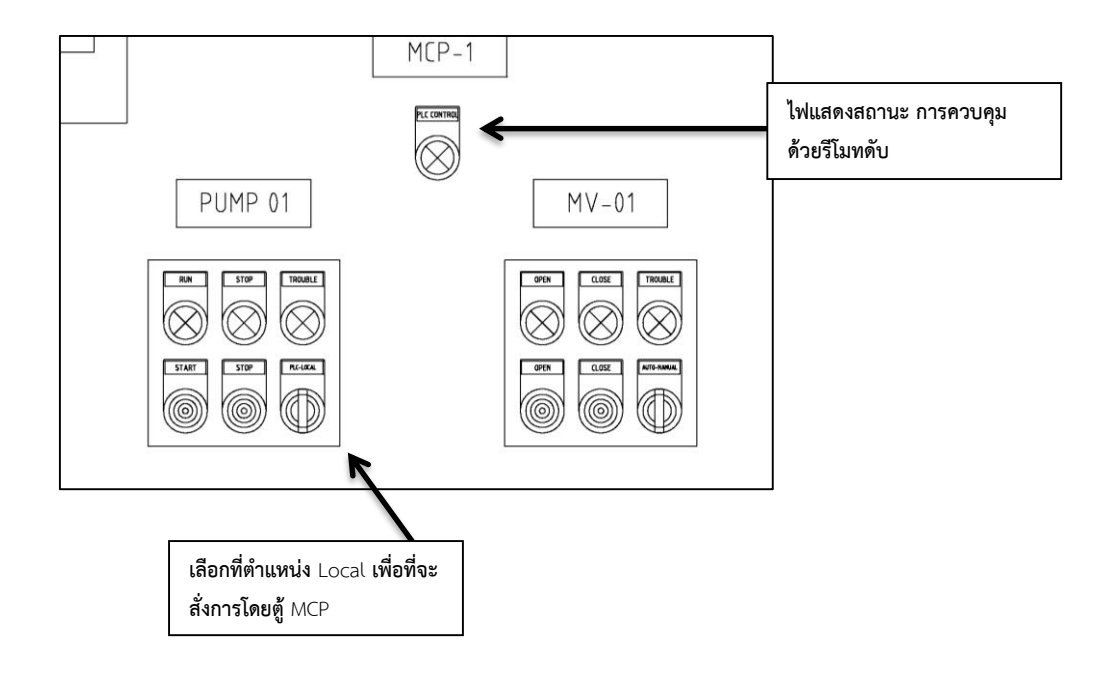

(3) ตรวจสอบไฟแสดงสถานะลูกลอยเพื่อเตรียมพร้อมสำหรับการเดินเครื่องสูบน้ำ

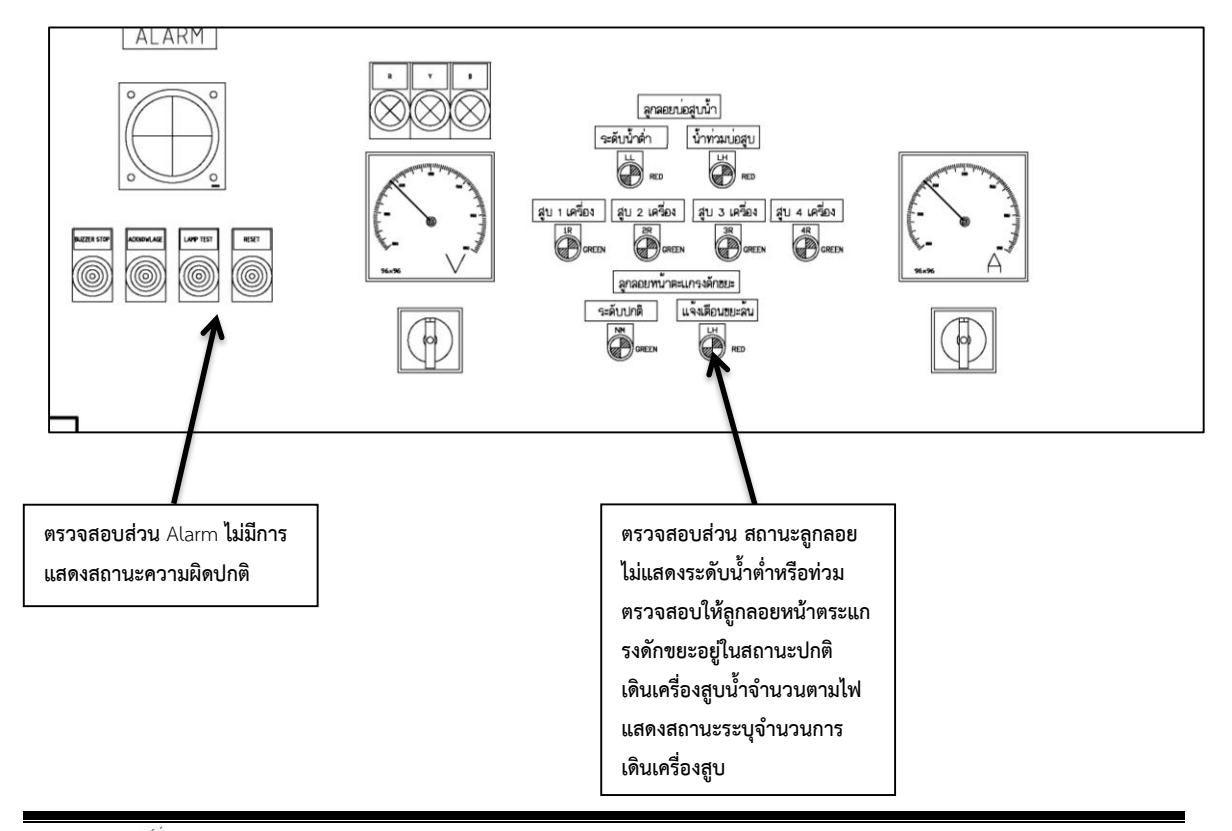

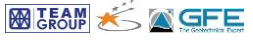

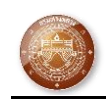

(4) เปิดวาล์วควบคุมให้แสดงสถานะเปิดสุดก่อนกดสวิทซ์เดินเครื่องสูบน้ำขั้นตอนการปิด
เครื่องสูบน้ำให้ปิดเครื่องสูบน้ำก่อนแล้วจึงปิดวาล์ว

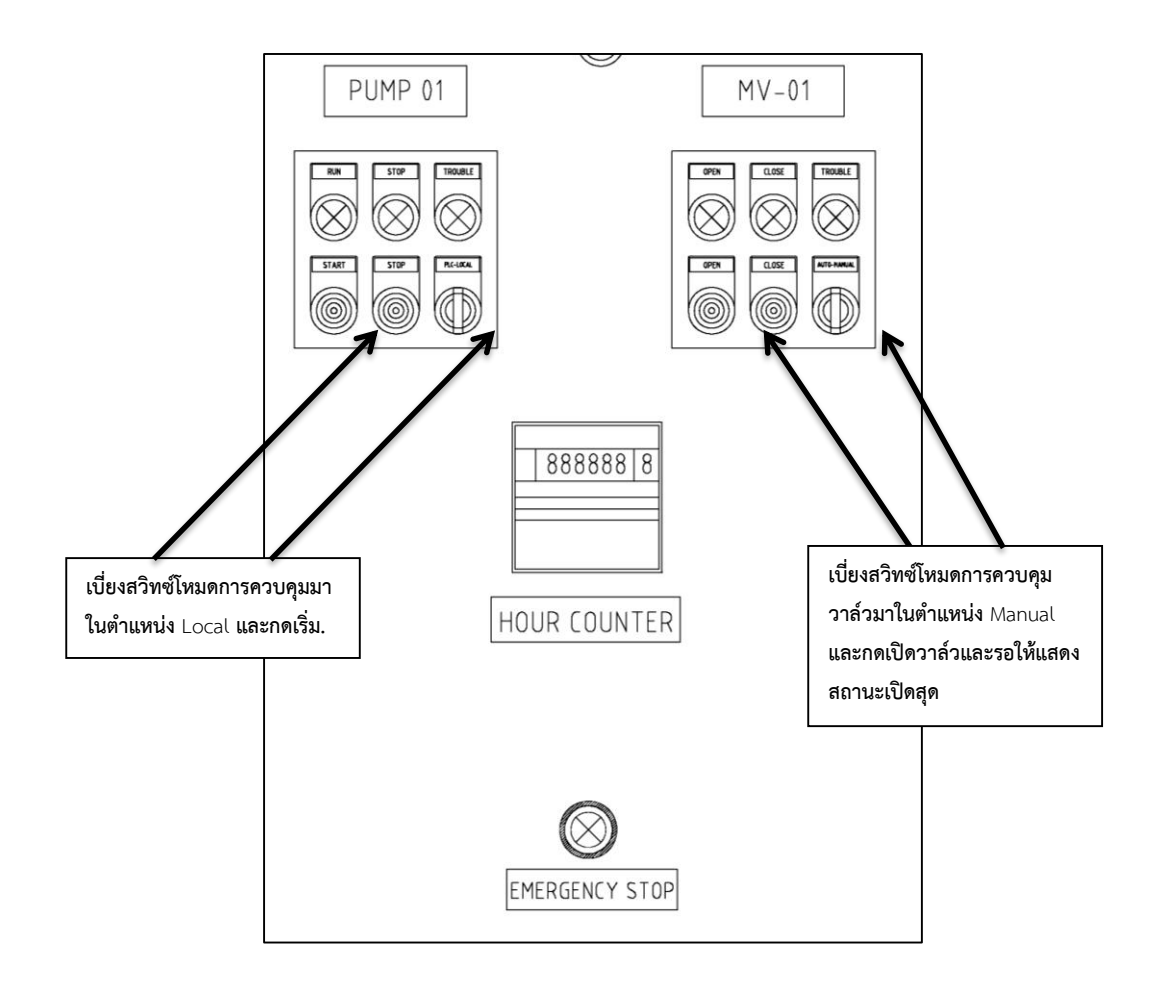

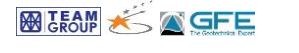

(5) ผังแสดงการควบคุมเครื่องสูบน้ำด้วยตู้ MCP และระบบป้องกัน

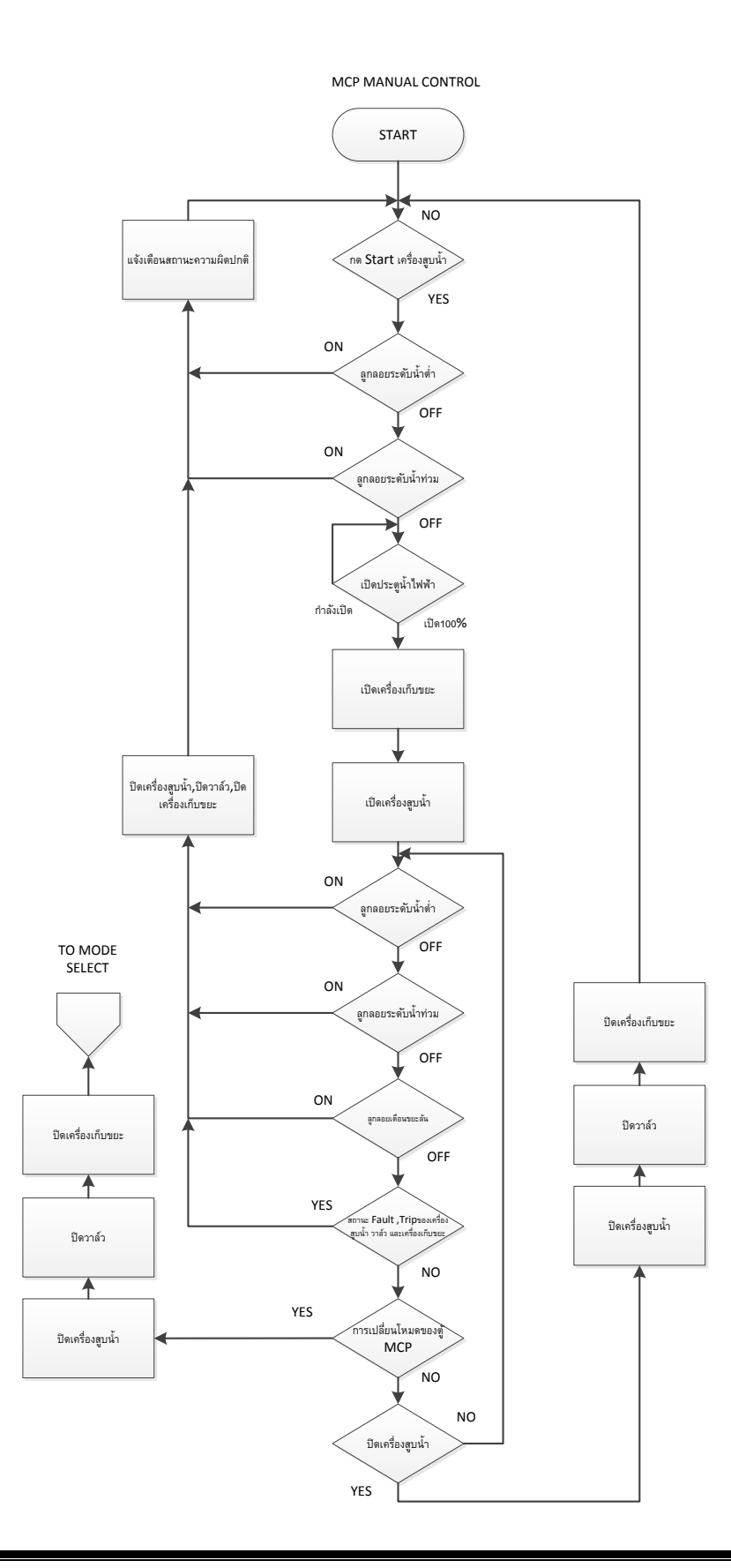

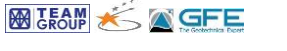

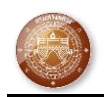

(6) การควบคุมด้วย PLC ให้เลื่อนสวิทซ์ควบคุมไปที่ตำแหน่ง REMOTE ทั้งเครื่องสูบน้ำและ วาล์ว โดยตู้ MCP จะแสดงสถานะไฟ REMOTE

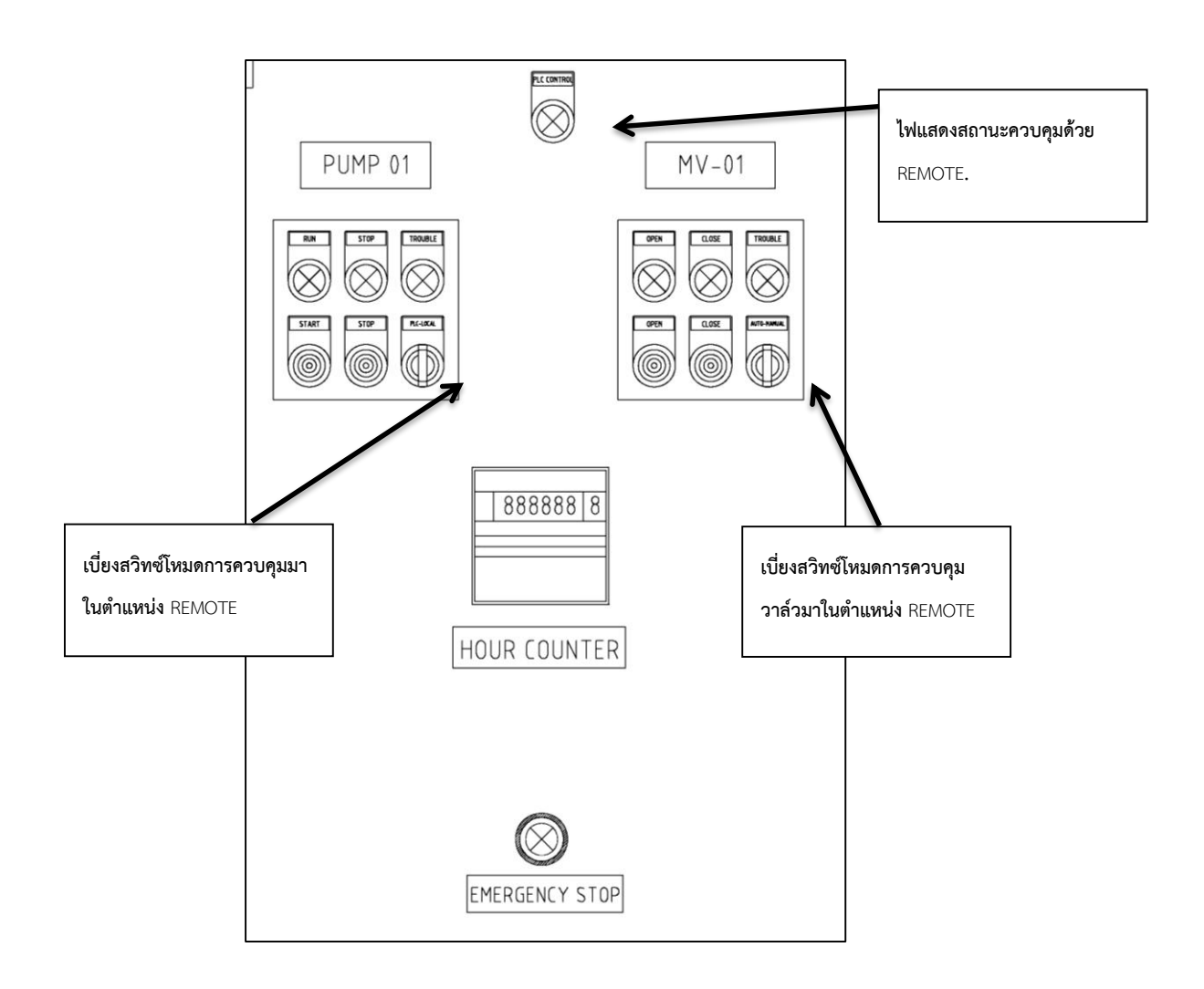

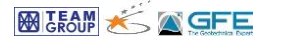

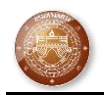

(7) ระบบควบคุมด้วย PLC แบ่งออกเป็น 2MODE 1.Manual Mode 2.Auto Mode ตัวอย่างหน้าจอการควบคุมด้วยระบบ PLC

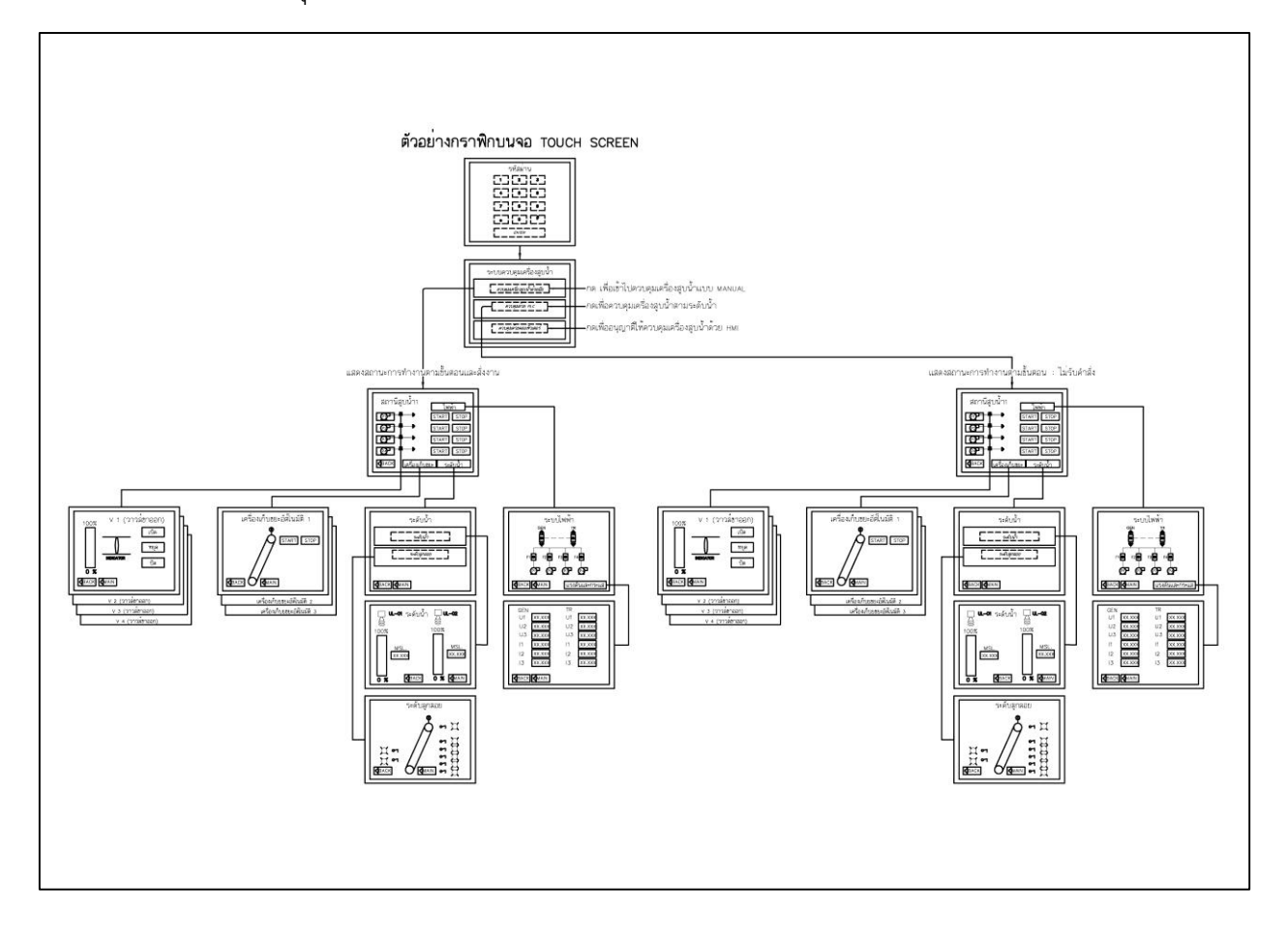

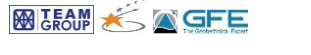

# (8) ผังแสดงการควบคุมด้วย PLC ในระบบ Manual และ Auto

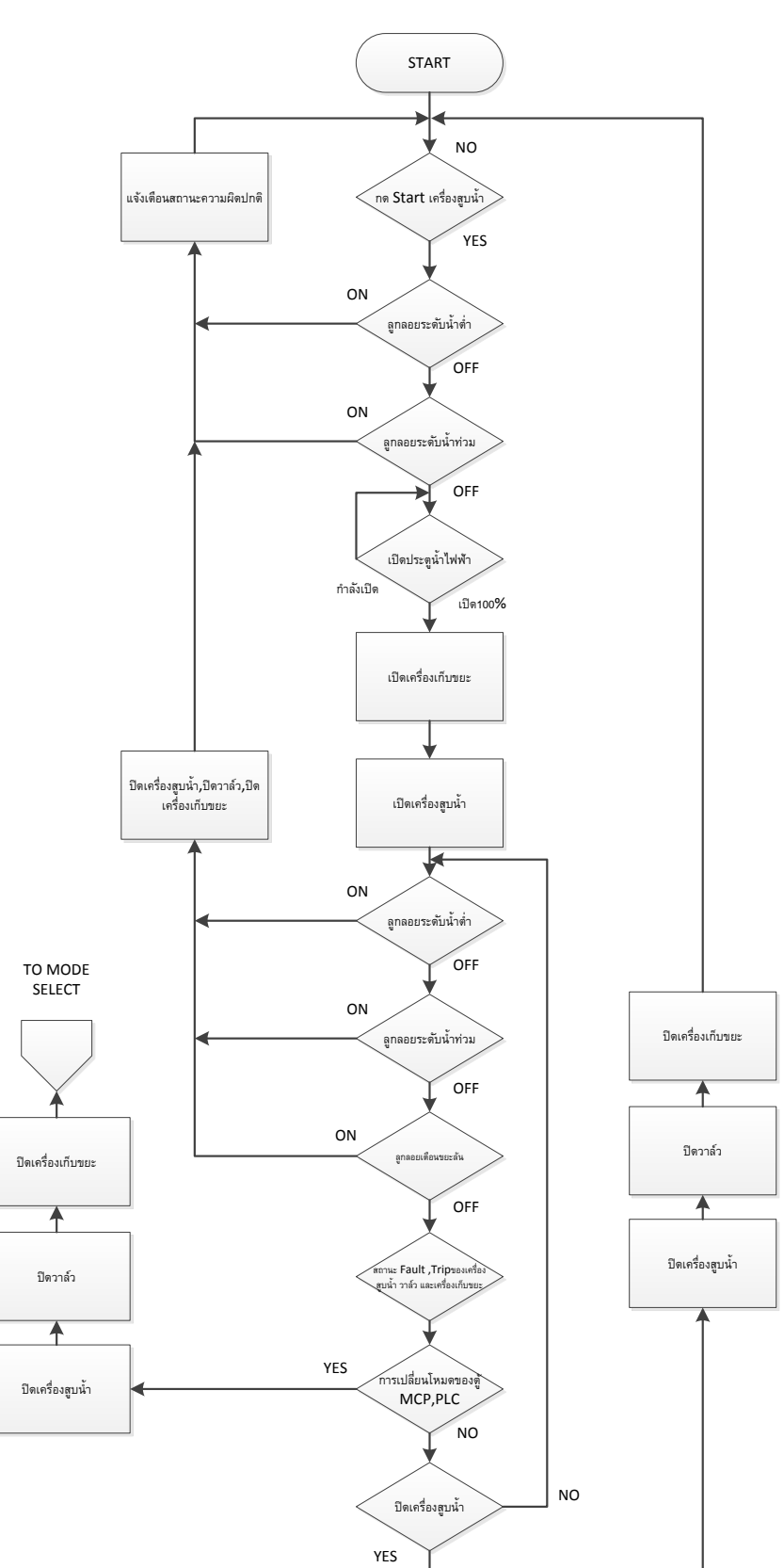

#### PLC MANUAL CONTROL

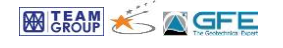

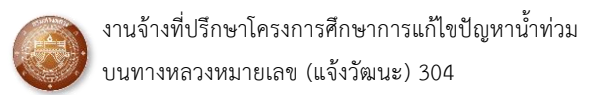

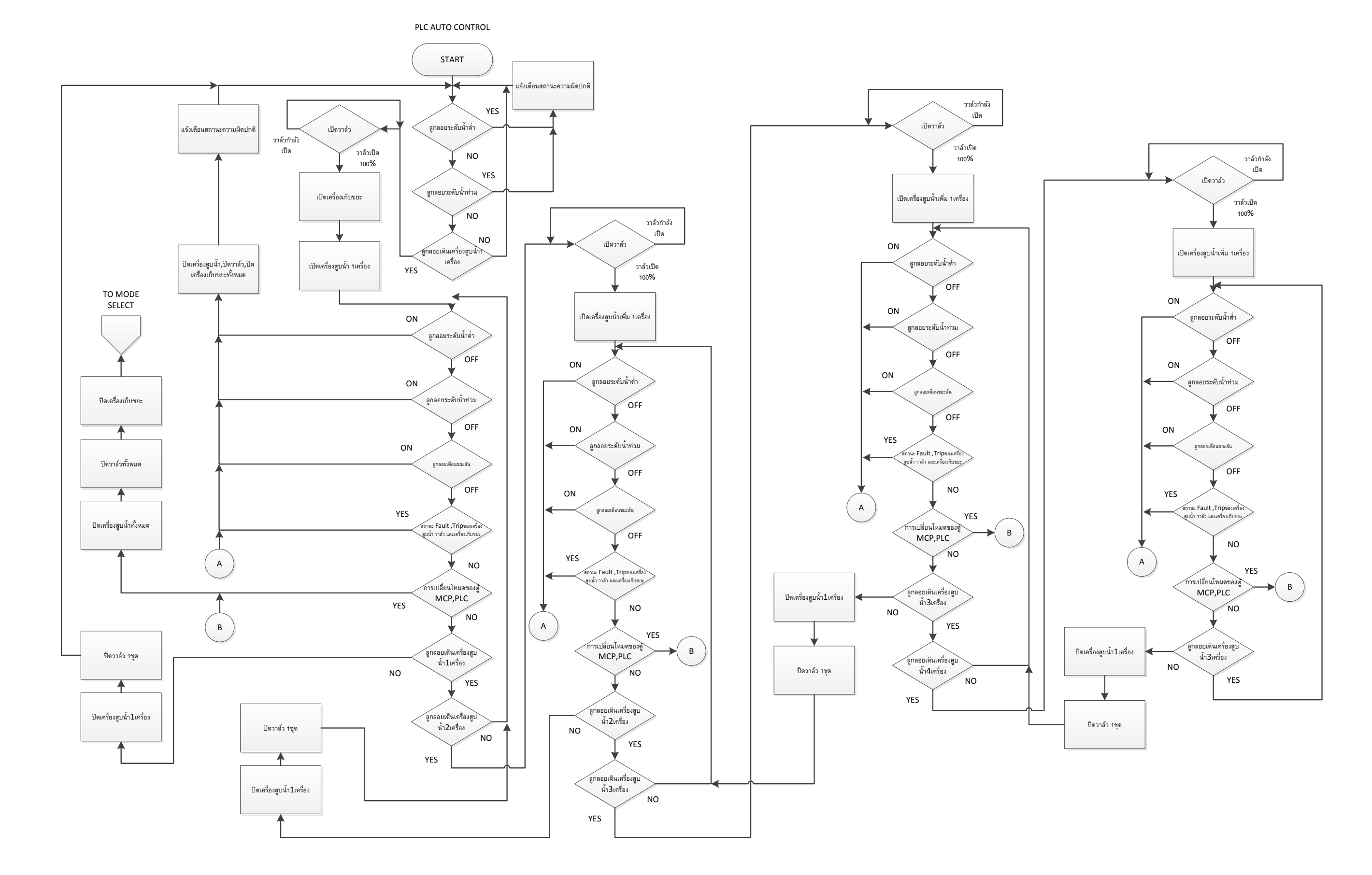

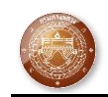

(9) ระบบควบคุมด้วยคอมพิวเตอร์ SCADA จะได้รับการโอนการควบคุมมาจากตู้ควบคุม PLC ให้สามารถควบคุมด้วย SCADA ได้โดยจะมีผังการควบคุมดังนี้

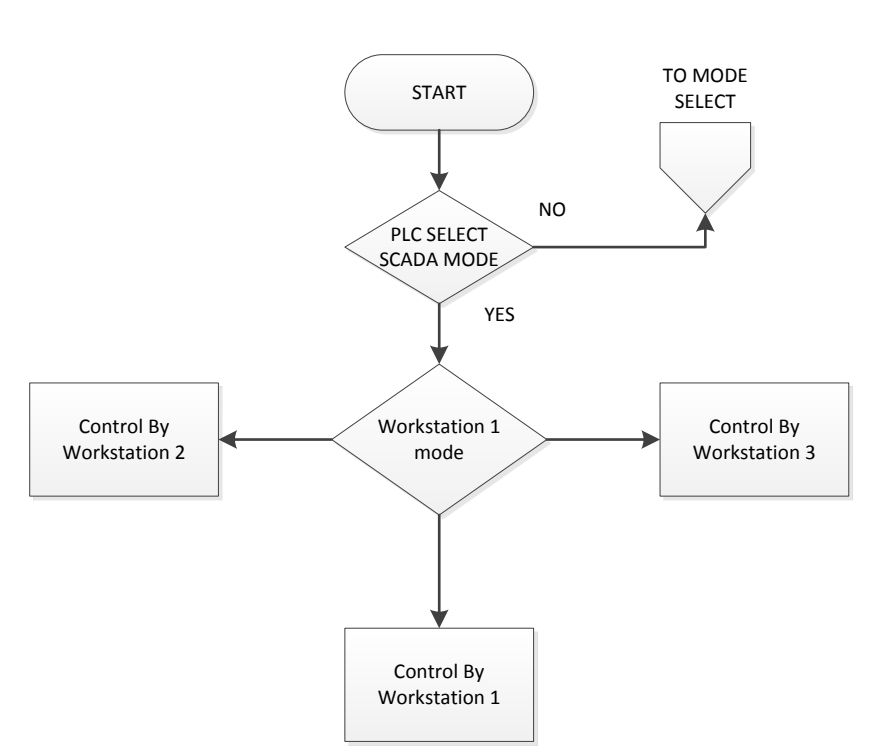

SCADA CONTROL

(10) ระบบ SCADA สามารถควบคุมได้2โหมดคือ Manual และ Auto ดังผังการควบคุมต่อไปนี้

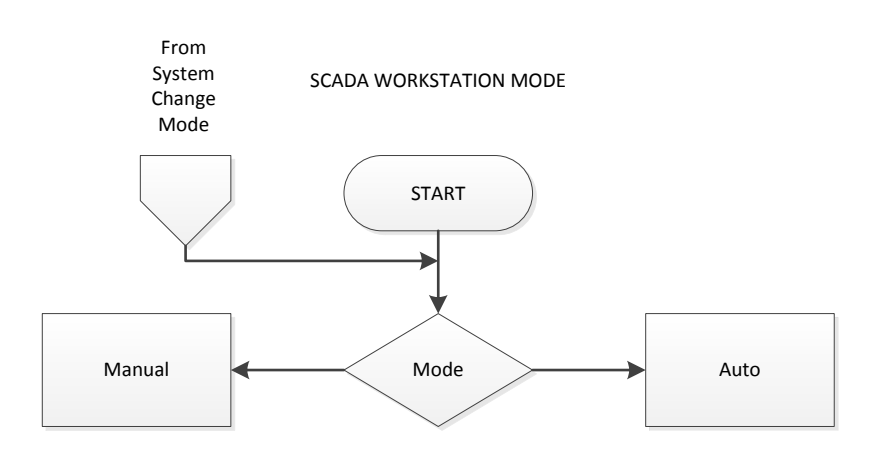

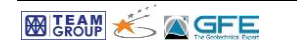

### (11) ผังการควบคุม Manual Mode SCADA

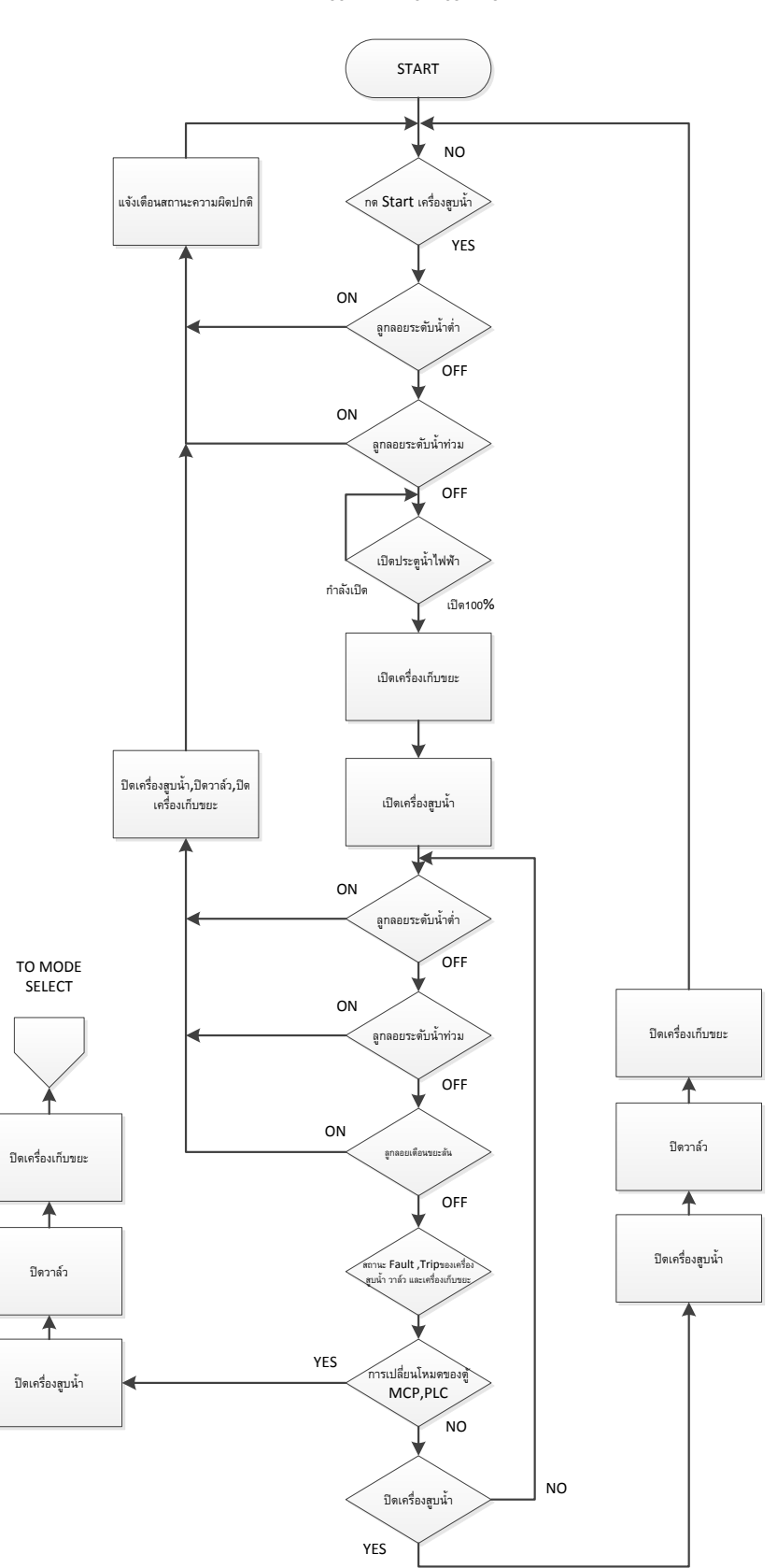

SCADA MANUAL CONTROL

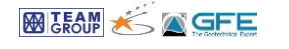

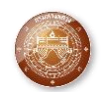

## (12) ผังการควบคุมด้วย SCADA Auto Mode

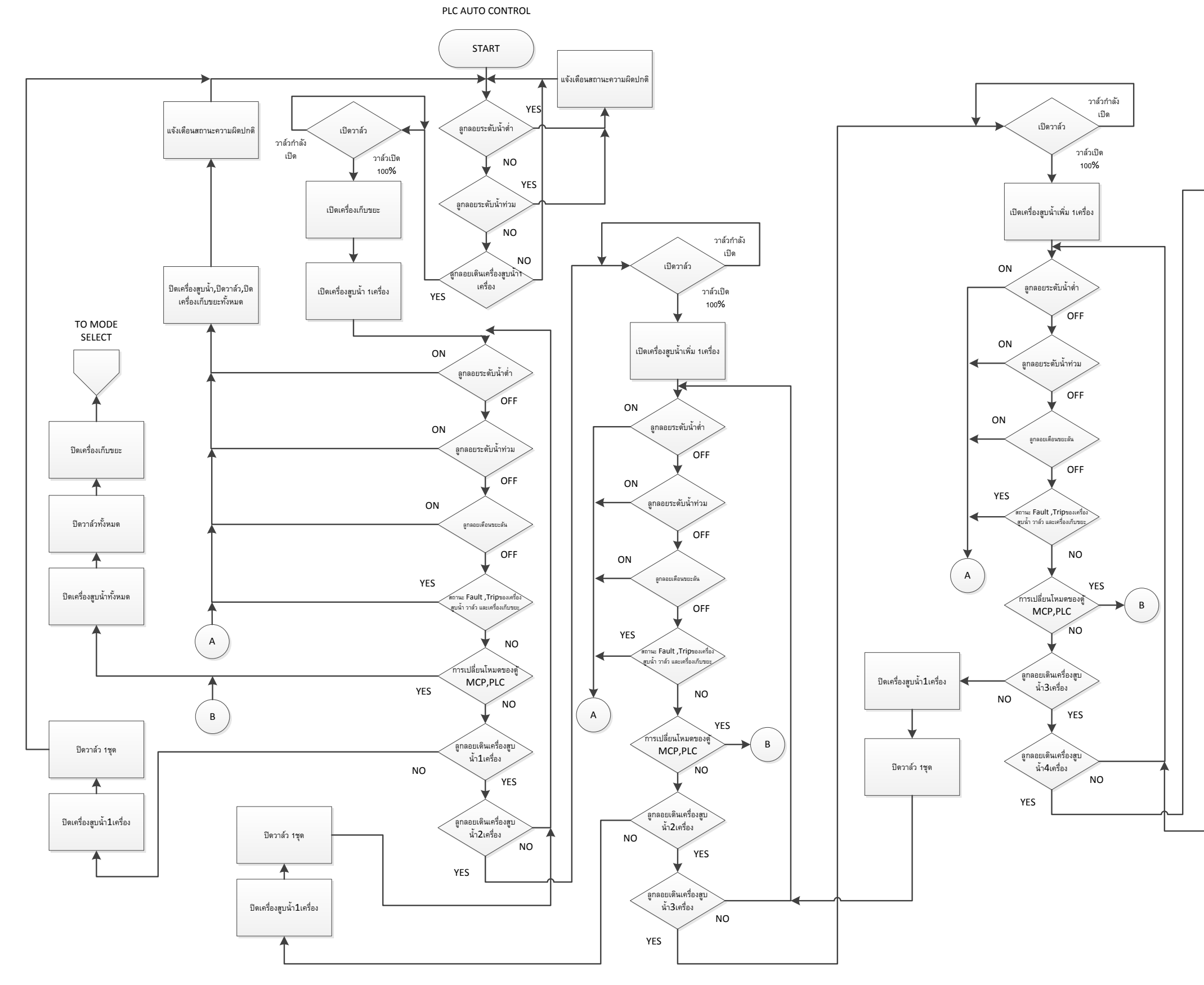

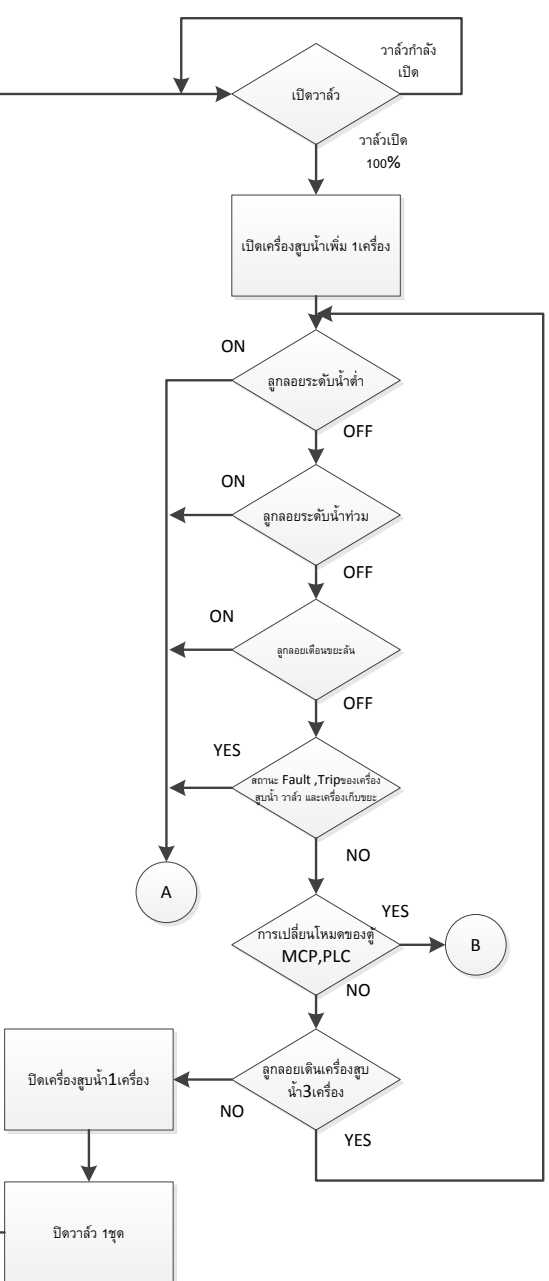